## **EXPORTING REPORTS**

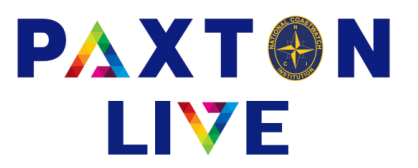

Preview the report that you wish to Export and click on the Export icon at the top left of the preview window.

| ← C ● online.paxsoft.co.uk/software/html5.html |                    |                |             |
|------------------------------------------------|--------------------|----------------|-------------|
| rial Balance without Funds shown               |                    | × /            |             |
| 📇 🎒 🖹 H 🕢 🕨 H 🚺 1 /1 👫 🔍 🗸                     |                    |                |             |
| Main Report                                    |                    |                |             |
|                                                |                    |                |             |
|                                                |                    |                |             |
|                                                |                    |                |             |
|                                                | <b>D</b> (         | T ' I D I      | Pres 1 of 1 |
|                                                | Paxton             | I rial Balance | Page 1 of 1 |
|                                                | Charity no. 987654 |                |             |
|                                                |                    |                |             |

Click the down arrow next to 'Save in' and choose 'WebFile on ....' This will download the report straight into the downloads folder on your local computer.

| Save in:     | This PC                           | · 🗿 🏂 📂 🛄 · |          |
|--------------|-----------------------------------|-------------|----------|
| -            | 😭 Recent                          |             |          |
|              | Desktop                           |             |          |
| Ouick access | P Network                         |             | - L      |
|              | Libraries                         | Desktop     |          |
|              | A PCAv2022StdTest                 |             | _        |
| Desktop      | CD Drive (D:)                     |             | _        |
| -            |                                   | Downloads   |          |
|              |                                   |             | <u>e</u> |
| Libraries    |                                   |             |          |
|              | 3D Objects                        | Pictures    |          |
| This DC      | Pictures                          |             |          |
| This PC      | WebFile on RRG2V3AMZRRGL7         |             |          |
|              | Downloads                         |             |          |
| Network      | Videos                            |             |          |
|              | Local Disk (C:)                   |             |          |
|              | CD Drive (D:)                     |             |          |
|              | PCAv2022StdTest (\\DC\Users) (P:) |             | ~        |
|              | File name:                        | <b>-</b>    | Save     |
|              |                                   |             |          |

Enter your file name and file type, e.g. PDF and click on Save. Depending on your web browser you should get the option to Save or Open the file. If you choose Save it will open your Downloads folder for you to be able to copy and paste the file into the desired location. If you choose Open then it will open the document and you can choose to print or save it from there.

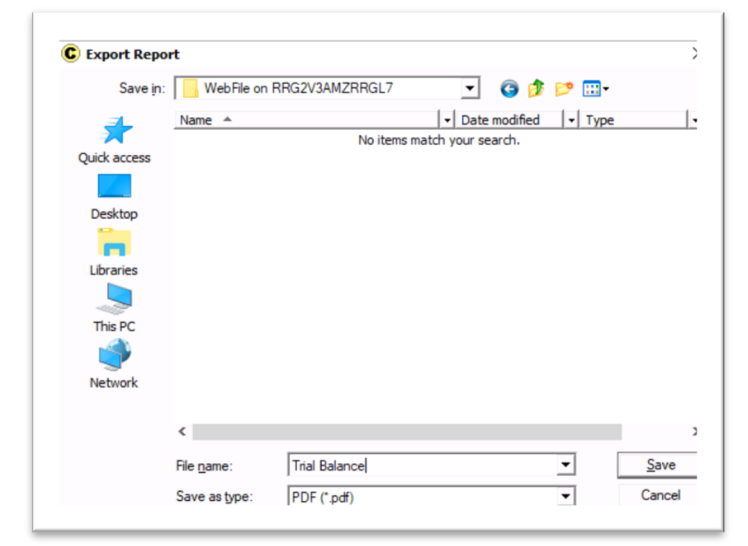

## **National Coastwatch Institution**

## www.paxtonlive.co.uk